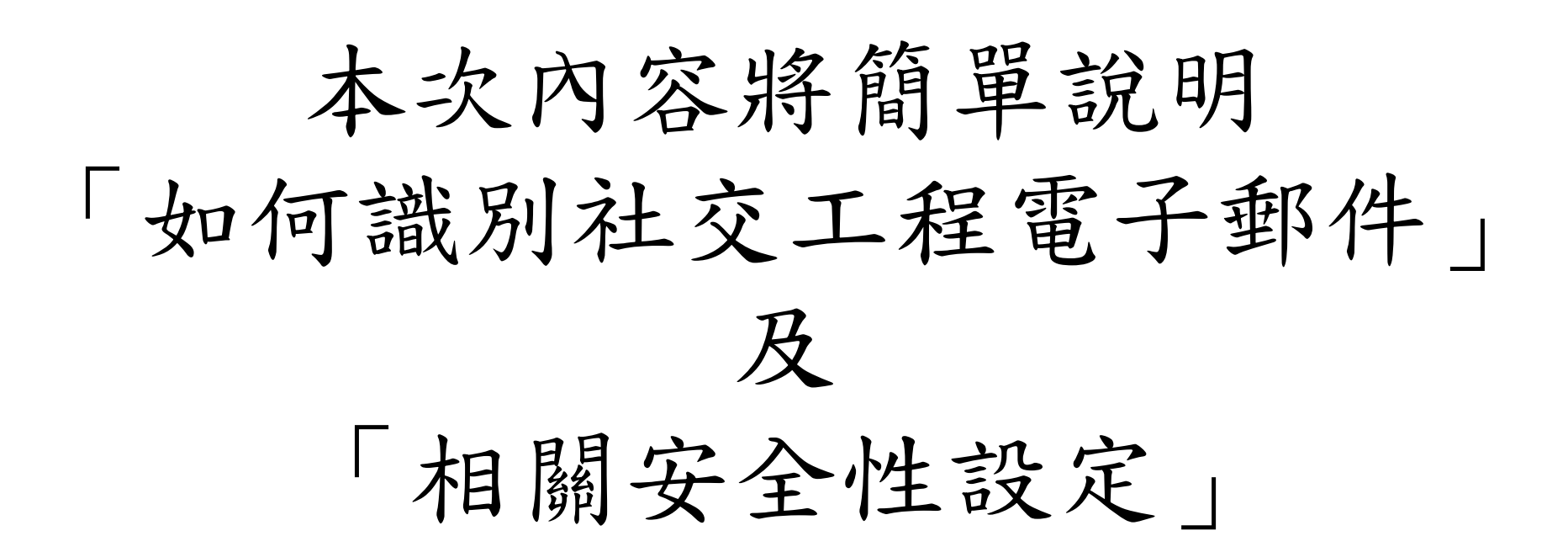

## 如何識別社交工程電子郵件

識別社交工程郵件(1/3)

## 以113年上半年度社交工程演練之3封信件為例

| 主旨                    | 寄件者名稱     | 信箱地址                                   |
|-----------------------|-----------|----------------------------------------|
| 【問券調查】員工旅遊行程選擇(三天兩夜版) | 員工旅遊福利    | <pre>employee_travel@outlook.com</pre> |
| 證券APP登入失敗通知           | 證券APP異常通知 | securities@gmail.com                   |
| 詐騙像病毒會突變 官民要聯手防詐      | Antifraud | MinistryofInterior@gmail.com           |

識別社交工程郵件(2/3)

社 C&Cm@il 交 エ 0 寄件 程 【問券調查】員工旅遊行程選擇(三天兩夜版) 員工旅遊福利 <employee\_travel@outlook.com> Antifraud <MinistryofInterior@gmail.com> 電 詐騙像病毒會突變 官民要聯手防詐 諸券APP異常通知 < securities@gmail.com> 證券APP登入失敗通知 子 郵 件 不知名的寄件者 非公家機關信箱 引誘人想開啟的標題 的 特 徴 Outlook無法直接顯示 如 寄件者信箱地址 右 ☆ □ ◎ 寄件者 主旨 圖 □ 員工旅遊福利 【問券調查】員工旅遊行程選擇(三天兩夜版) 親愛的同仁您好, 所 Outlook 0 0 Antifraud 詐騙像病毒會突變 官民要聯手防詐 示 詐騙像病毒會突變 官民要聯手防詐 民眾也要提升防詐認知,才能 ○ ◎ 證券APP異常通知 證券APP登入失敗通知 親愛的貴賓,您好

識別社交工程郵件(3/3)

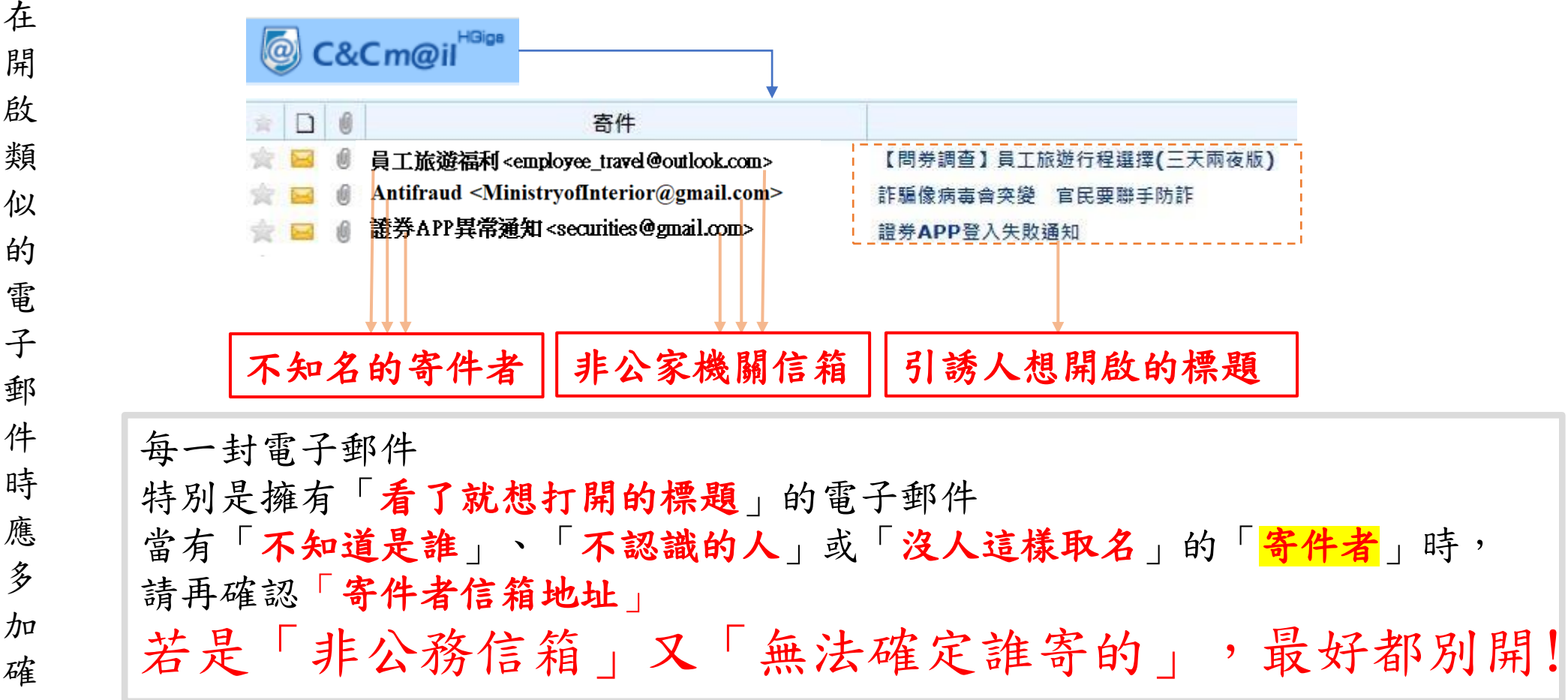

啟 類 似 的 電 子 郵 件 時 應 zy y 加 確 認 安全性設定 以「文字模式讀取」電子郵件

以「文字模式讀取」之安全性設定(1/6)

|     | C&Cm@il                                                      |                                                                  |
|-----|--------------------------------------------------------------|------------------------------------------------------------------|
| 首化  | ▶ 😪 新増 😪 回覆 ▼ 🚳 轉寄 ▼ 🗶 刪除 ▼ 💫 設為 ▼ 🗁 標記 ▼ 🗁 顯示 ▼ 😑 預覧 ▼ 📝 標色 |                                                                  |
| 九,建 | 共 57 封郵件 無預覽視窗   全選 1 ○ 寄件   下方預覽視窗 下方預覽視窗                   | 主旨                                                               |
| 議關閉 | C&Cmail請至工具列「預覽」進行設定                                         |                                                                  |
| 75  | いたり いう いう いう いう いう いう いう いう いう いう いう いう いう                   |                                                                  |
| 相   |                                                              |                                                                  |
| 覽視  |                                                              | 列 提醒視窗 在新視窗開啟 關閉所有項目<br>視窗 2 2 2 2 2 2 2 2 2 2 2 2 2 2 2 2 2 2 2 |

Outlook請於工具列「檢視→讀取窗格」選擇關閉

基隆市政府-資安宣導(5月)

7

以「文字模式讀取」之安全性設定(2/6)

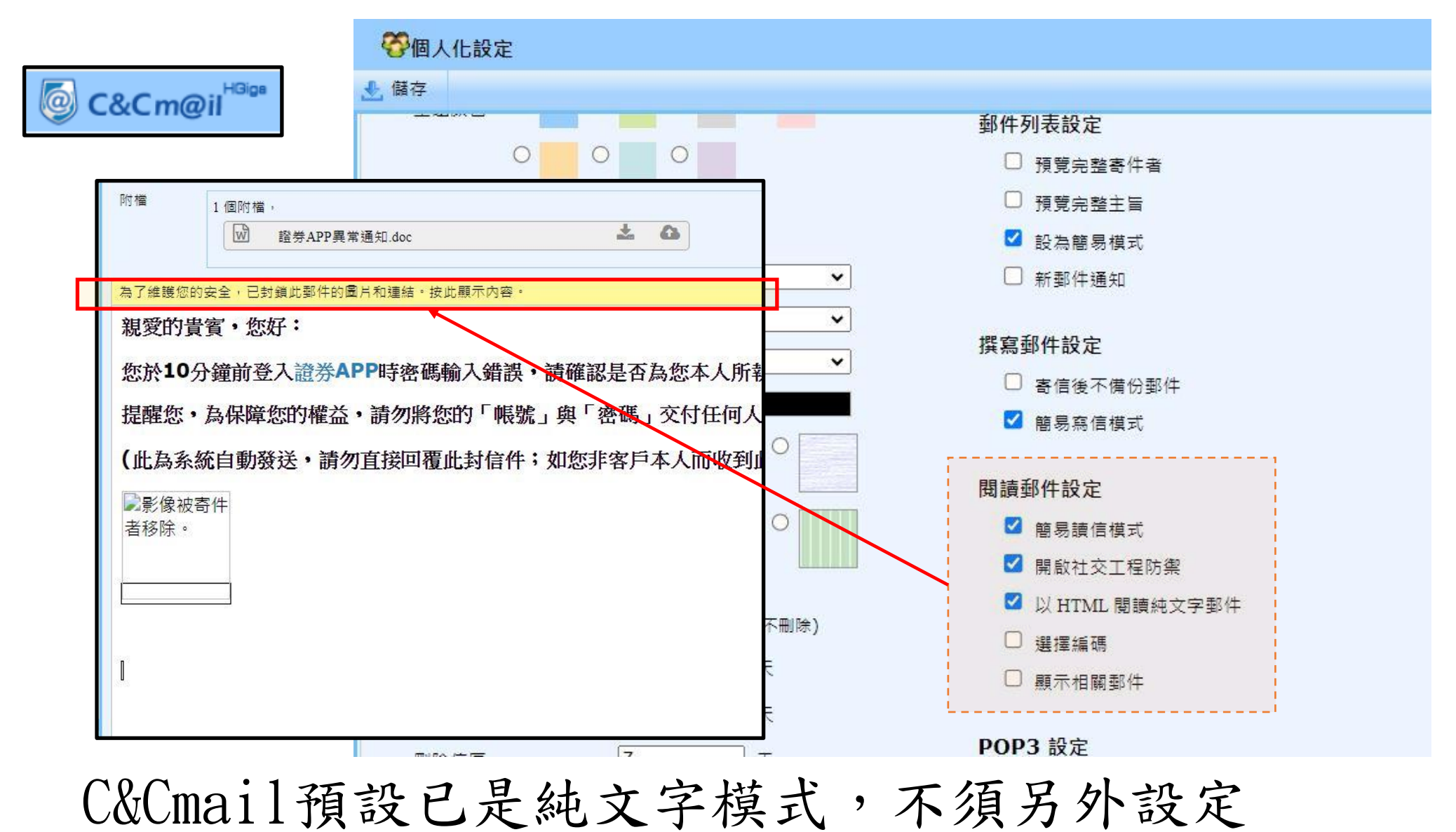

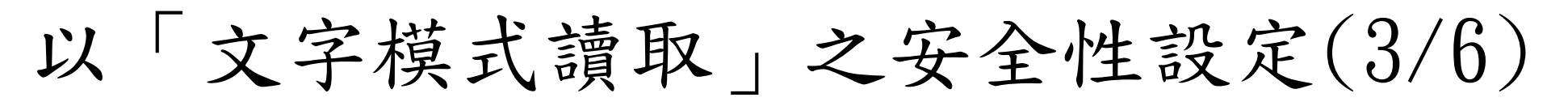

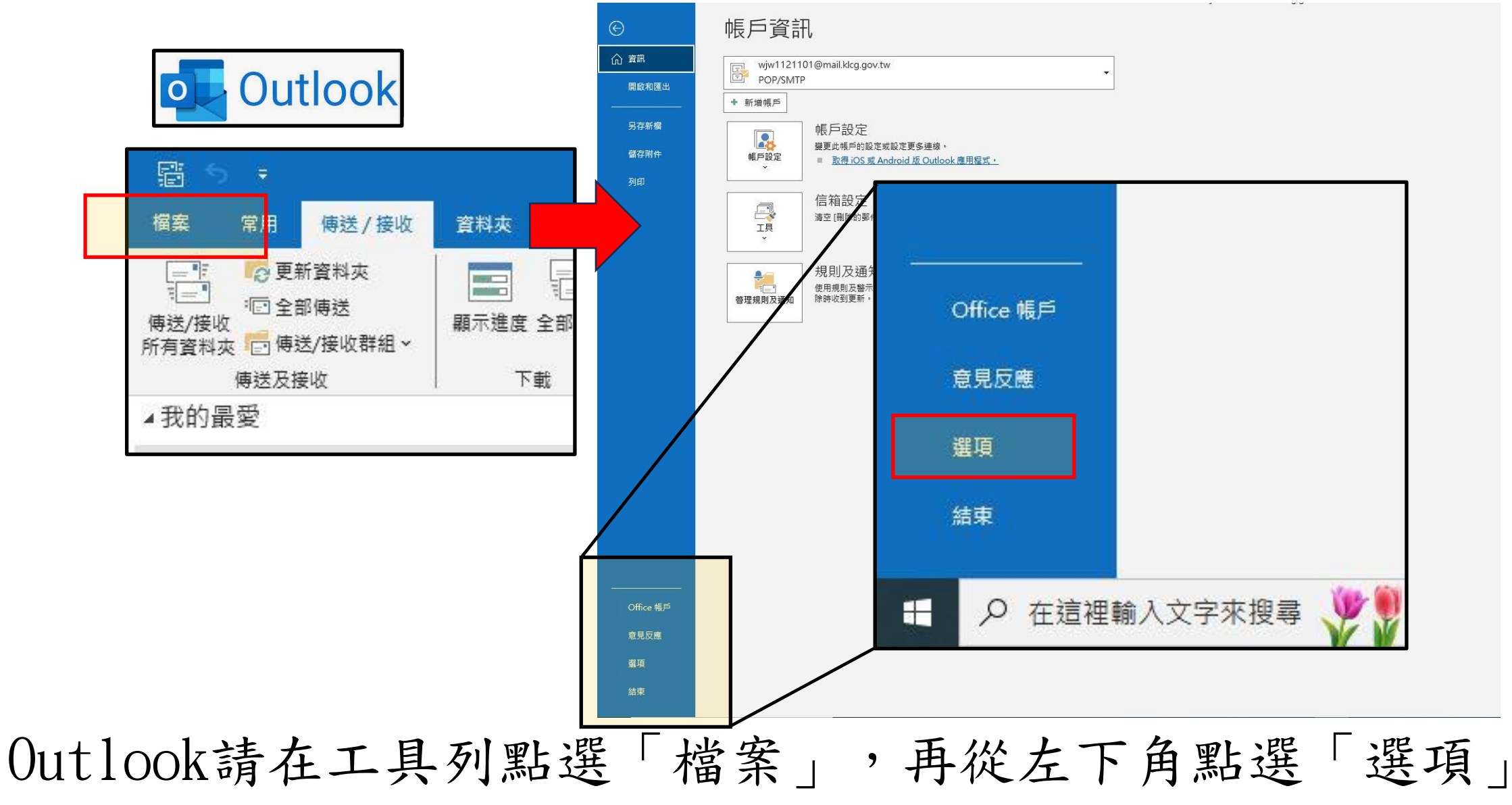

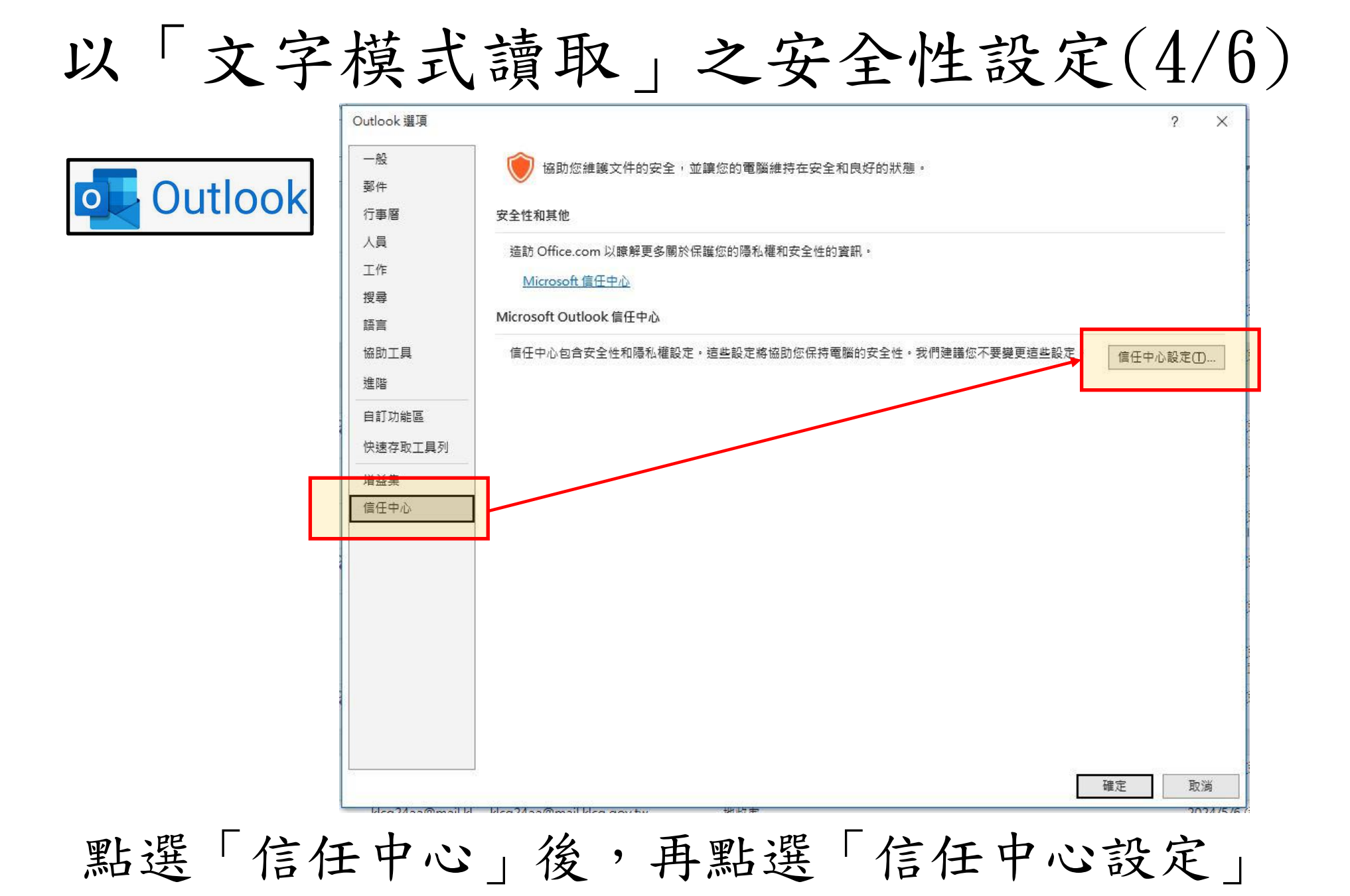

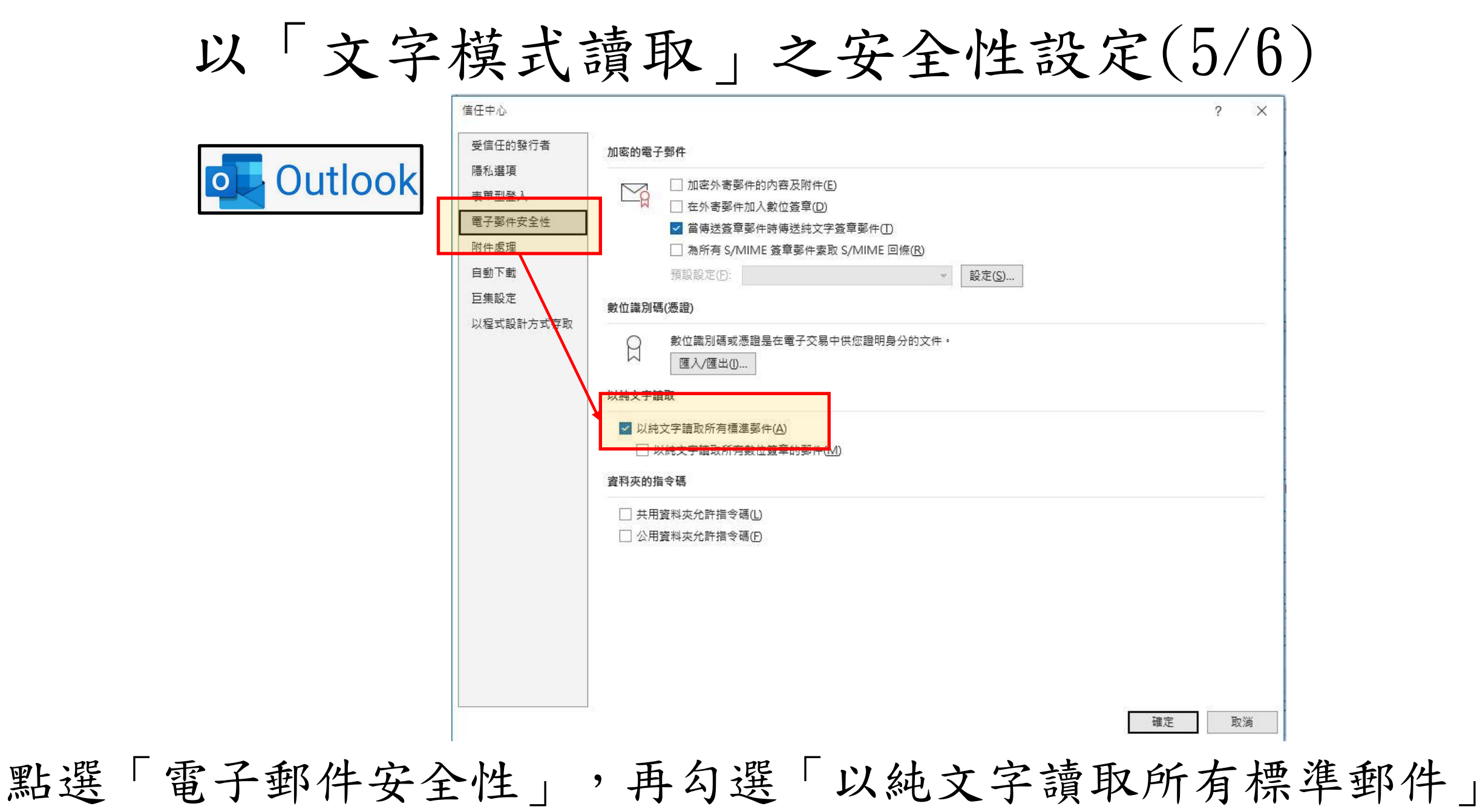

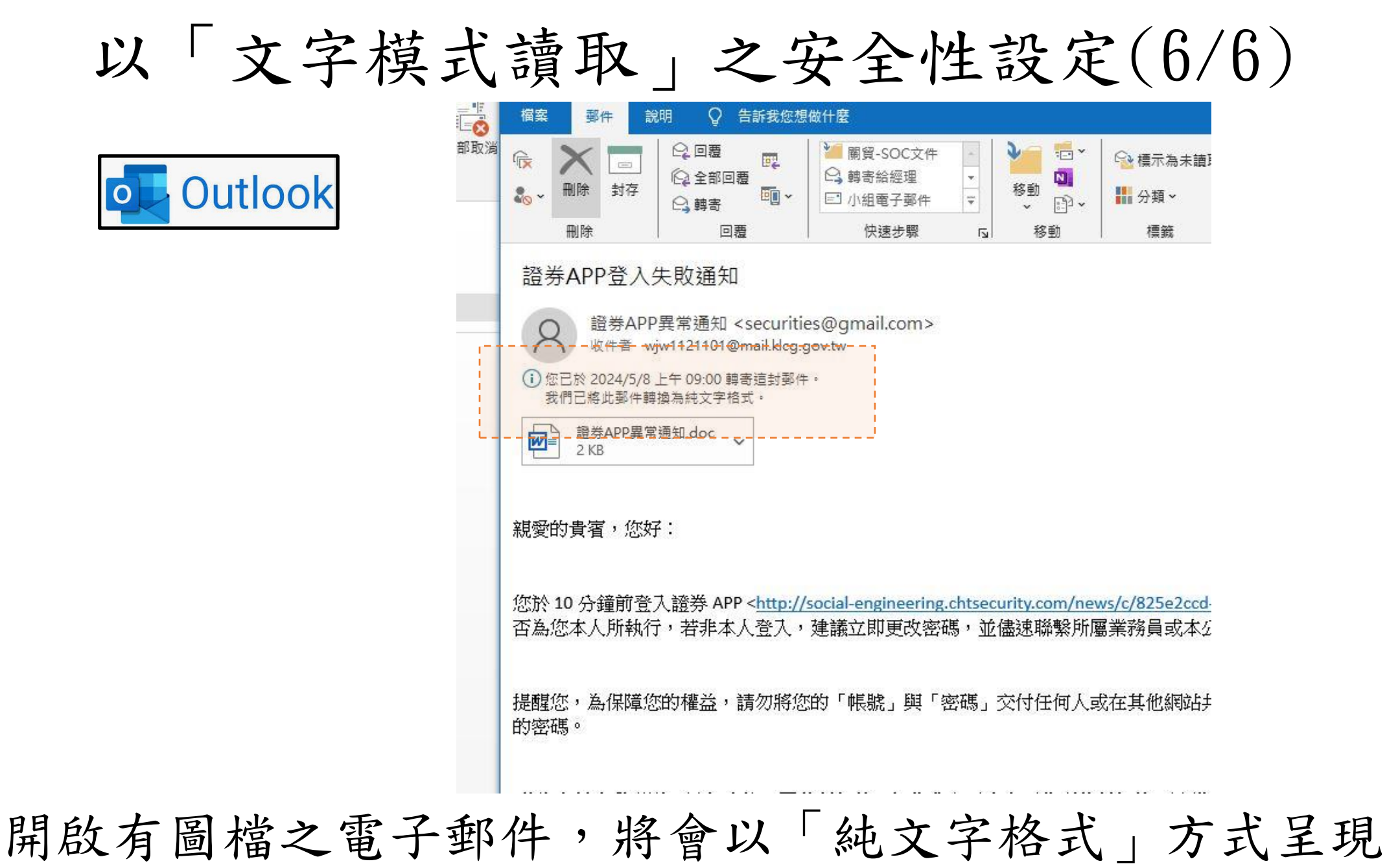

## 若有其他電子信箱設定問題 請寄電子郵件信箱 wjw1121101@mail.klcg.gov.tw

## 本府資訊安全,感謝您的配合